## **Tutorial Registrazione Sito**

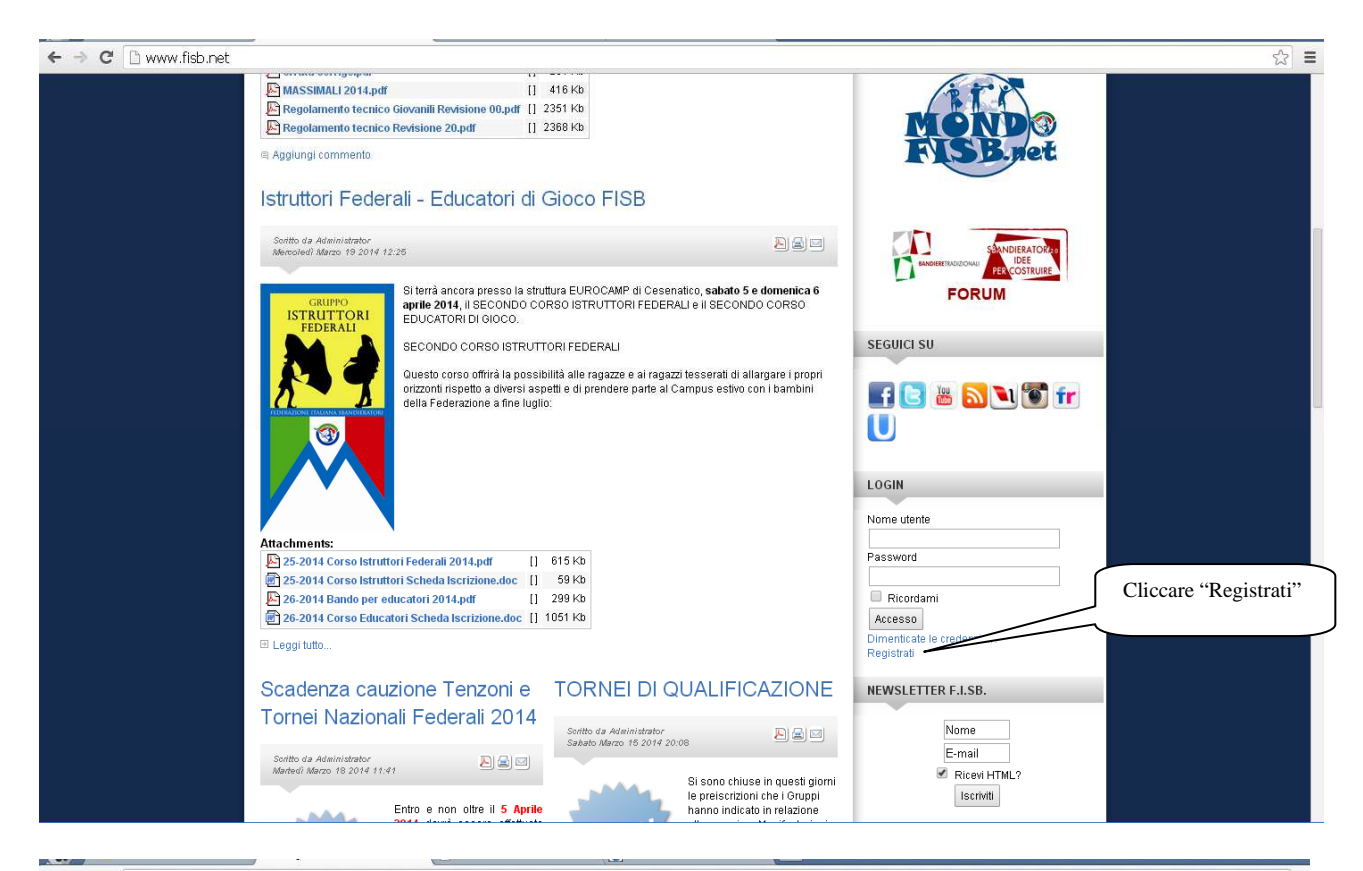

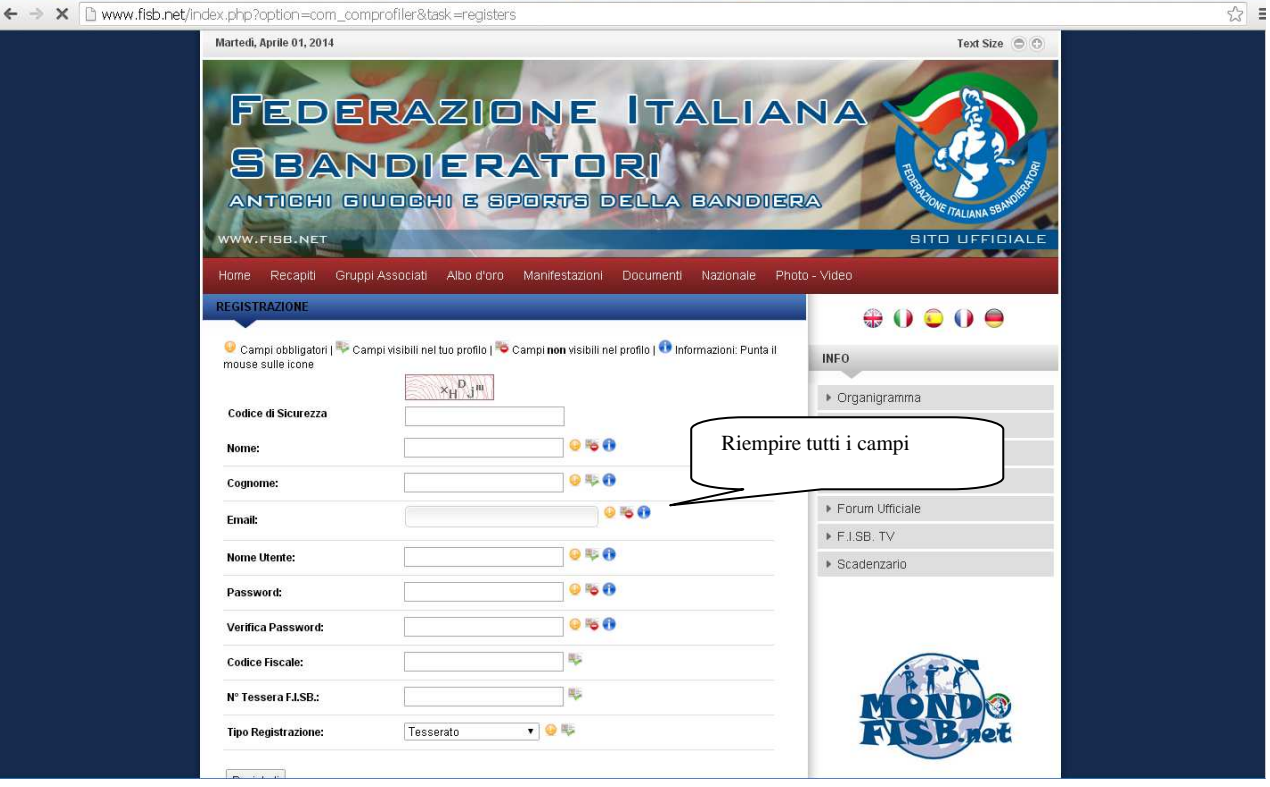

| WWW-FISE.NET<br>Home Recapiti Gruppi Associati Albo d'oro Manifestazioni Documenti Nazionale Phot                                                              |                                                                                                    |
|----------------------------------------------------------------------------------------------------|----------------------------------------------------------------------------------------------------|
| REGISTRAZIONE                                                                                                    |                                                                                                    |
| 😌 Campi obbligatori   🏁 Campi visibili nel tuo profilo   🌤 Campi non visibili nel profilo   🗣 Informazioni: Punta il<br>mouse sulle icone                      | INFO                                                                                                    |
| $\times_{H}^{D}{}_{J}{}^{m}$                                                                                                    | Organigramma                                                                                                    |
| Codice di Sicurezza                                                                                                    | ► La storia della bandiera                                                                                                    |
| Nome: 🥥 🖏 🕄                                                                                                    | ► Chi siamo                                                                                                    |
| Nome Utente:       9 % 0         Password:       9 % 0         Verifica Password:       9 % 0         Codice Fiscale:       %         N° Tessera FLSB:       % | " tenenti al Gruppo Giudici Gare evidenziare "GGG" onsabile Tecnico evidenziare "Responsabile Tecnico" lente evidenziare "Presidente Gruppo" ANTE: PER ICRIVERSI AL CAMPUS E' NECESS RAZIONE CON NUMERO DI TESSERA F.I.S.B. E |
| Tipo Registrazione: Tesserato Generico<br>Tesserato GeGe                                                                                                    | AZIONE CON NUMERO DI TESSERA F.I.S.B. E                                                                                                    |

☆ =

## ← → C 🗋 www.fisb.net/index.php?option=com\_comprofiler

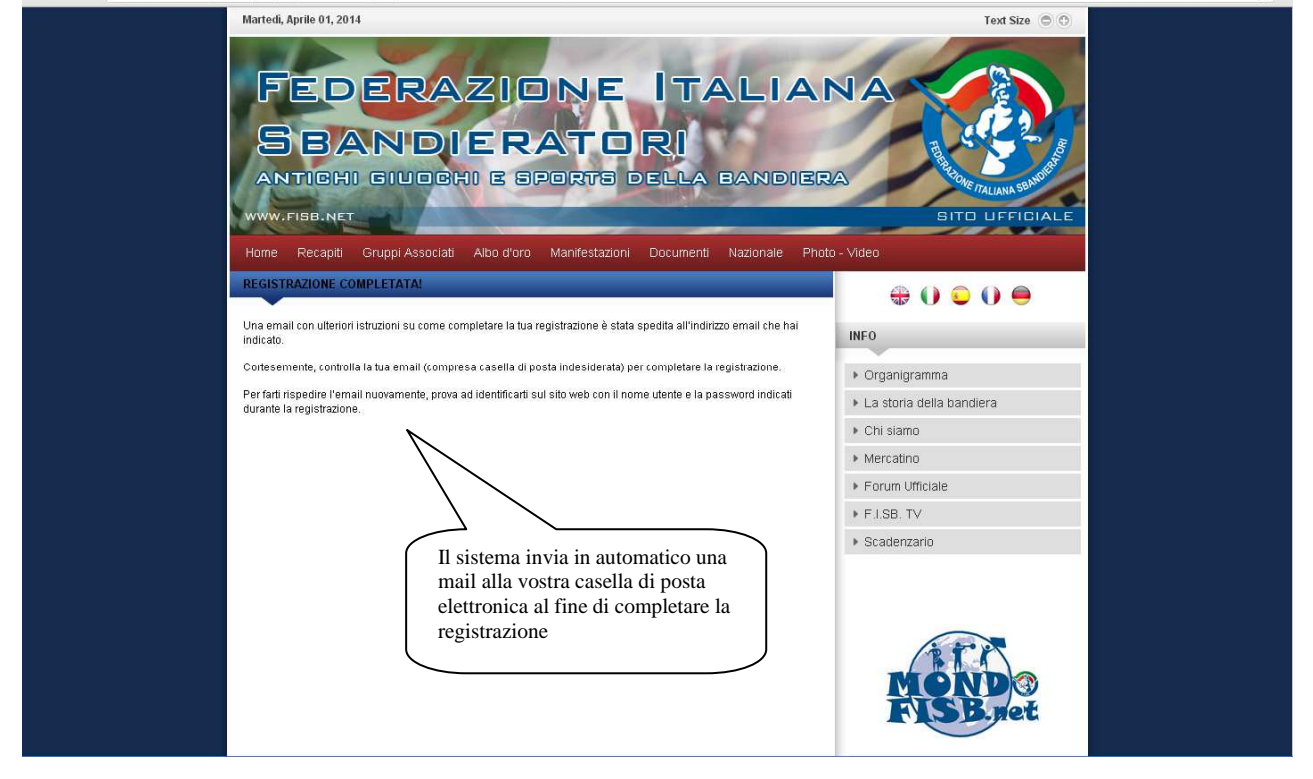

|                                                                             | Rispondi Rispondi a tutti Inoltra Elimina                                                                                 |   |
|-----------------------------------------------------------------------------|----------------------------------------------------------------------------------------------------|---|
|                                                                             | Spam   Sposta in 💌   Altre azioni 🖳   Organizza 🐨   Stampa                                                                | Ë |
| Oggetto: F.I.SB Federazione Italiana Sbandieratori - Conferma Registrazione |                                                                                                    |   |
|                                                                             | Da: F.I.SB Federazione Italiana Sbandieratori (sito@fisb.net) 粒                                                           |   |
|                                                                             | A: <                                                                                                    |   |
| ٦                                                                           |                                                                                                    |   |
|                                                                             | Benvenuto me                                                                                                    |   |
|                                                                             | Per completare la tua registrazione clicca sul seguente link:                                                             |   |
|                                                                             | http://www.fisb.net/index.php?option=com_comprofiler&task=confirm&confirmcode=reg5999f952ca78de8098125c2ca37f816d03f1bbac |   |
|                                                                             | Qui i dettagli della tua registrazione:                                                                                   |   |
| н                                                                           | Email:                                                                                                    |   |
|                                                                             | Nome Utente :                                                                                                    |   |
| 11                                                                          |                                                                                                    |   |

## Staff Internet

NOTA: Questa email è stata generata automaticamente da F.I.SB. - Federazione Italiana Sbandieratori (http://www.fisb.net).